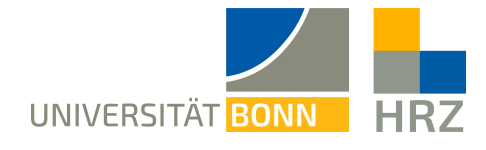

## VPN – iOS

VPN is short for **V**irtual **P**rivate **N**etwork and helps create a secure and encrypted connection via the public internet. A condition for setting up such a connection is an existing internet connection. Furthermore, the protocol should not be blocked by the local provider.

In addition to the encryption, the client is allocated an IP-address from the address range of the University of Bonn once a VPN connection is established. Thereby, you gain access to services that are otherwise restricted to University computers.

A VPN connection can only be created after successful **authentication** with the **Uni-ID of the University of Bonn**.

This VPN connection is necessary in the following cases:

- using the BONNET WiFi at the University of Bonn
- using the majority of literature databases and electronic journals (eMedia) from home or otherwise
- working from home

Please not that a service might be restricted further and that a VPN is not always sufficient for access.

#### Content of this manual:

| Setting up the VPN:                        | 2  |
|--------------------------------------------|----|
| Downloading and installing the VPN client: | .2 |
| Establishing a VPN connection              | 6  |
| Further notice:                            | 7  |

# Setting up the VPN:

To set up the VPN access, download and install the client. Depending on the connection you want, enter one of the following addresses into the client.

- external connections from home: unibn-vpn.uni-bonn.de
- **internal** connections from within the university network: **unibn-wlan.uni-bonn.de**

Attention! These are server addresses and not website links. Thus, they have to be entered into the **address bar of the VPN client** and not into the browser.

### Downloading and installing the VPN client:

**Prerequisites** 

1

- A valid Uni-ID of the University of Bonn
- A stable internet connection

Please **download** and **install** the <u>Cisco Secure Client</u> from the Apple App Store. You can find the app via the search function or directly by scanning the adjacent QR code with the camera.

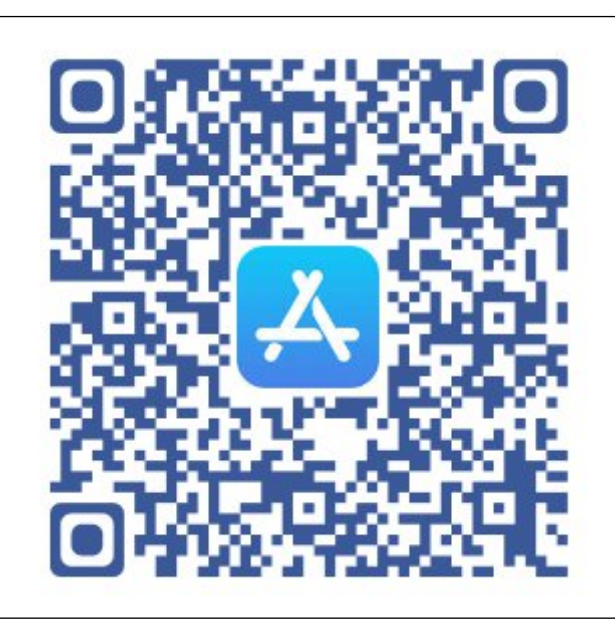

|   |                                      |                                    | 12.32                    | 80 %             |              |  |  |
|---|--------------------------------------|------------------------------------|--------------------------|------------------|--------------|--|--|
|   |                                      |                                    | 12.57                    | 097              | /0           |  |  |
|   |                                      | < Search                           |                          |                  |              |  |  |
|   |                                      |                                    | Cisco S                  | ecure Clien      | nt           |  |  |
|   |                                      |                                    | AnyConnec                | t VPN            |              |  |  |
|   |                                      |                                    |                          |                  |              |  |  |
|   |                                      |                                    | <b>P</b>                 | (                | Û            |  |  |
|   |                                      |                                    | _                        |                  |              |  |  |
|   |                                      | 80 RATINGS                         | AGE                      | CHART            | DEV          |  |  |
|   |                                      | 3.1<br>★★★☆☆                       | 4+<br>Years Old          | Rusiness         | C            |  |  |
|   | Tan an "Get -> Install" and          |                                    |                          | Dusiness         |              |  |  |
| 2 | then on " <b>Open</b> " to start the | What's New                         | v                        | Version Histo    | ory          |  |  |
| 2 | app                                  | Version 5.0.0023                   | 30                       | 3w a             | igo          |  |  |
|   | ~~~                                  | As of Version 5,                   | Cisco AnyConr            | nect is now know | wn           |  |  |
|   |                                      | as Cisco Secure<br>General improve | Client.<br>ments and buc | a fixes. mo      | ore          |  |  |
|   |                                      |                                    |                          |                  |              |  |  |
|   |                                      | Dreview                            |                          |                  |              |  |  |
|   |                                      |                                    | AM .                     |                  |              |  |  |
|   |                                      | Cisco Secu                         | ire Client               |                  |              |  |  |
|   |                                      | AnyConnect VPN                     |                          |                  |              |  |  |
|   |                                      | Connections                        | VPN-TLS-Americas >       |                  |              |  |  |
|   |                                      |                                    |                          |                  | )            |  |  |
|   |                                      | Today Games                        | Apps                     | Arcade Sea       | arch         |  |  |
|   |                                      | App Store 🗢                        | 12:37                    | 89 %             | % <b>—</b> ) |  |  |
|   |                                      | Cisco Secure Client                |                          |                  |              |  |  |
|   |                                      |                                    | L PRIVATE NET            | TWORK            |              |  |  |
|   |                                      | AnyConnect VP                      | N                        | $\bigcirc$       |              |  |  |
|   |                                      |                                    | N                        | 0                |              |  |  |
|   |                                      | Connections No Connections >       |                          |                  |              |  |  |
|   |                                      | Details                            |                          | Disconnected     | < k          |  |  |
|   |                                      |                                    |                          |                  |              |  |  |
|   |                                      |                                    |                          |                  |              |  |  |
|   | Ton on                               |                                    |                          |                  |              |  |  |
| 2 | "Connections".                       |                                    |                          |                  |              |  |  |
| 3 |                                      |                                    |                          |                  |              |  |  |
|   |                                      |                                    |                          |                  |              |  |  |
|   |                                      |                                    |                          |                  |              |  |  |
|   |                                      |                                    |                          |                  |              |  |  |
|   |                                      |                                    |                          |                  |              |  |  |
|   |                                      |                                    |                          |                  |              |  |  |
|   |                                      |                                    |                          |                  |              |  |  |
|   |                                      |                                    |                          |                  |              |  |  |
|   |                                      | ahaha                              |                          |                  |              |  |  |
|   |                                      | CISCO                              |                          |                  |              |  |  |
|   |                                      | 1 1                                | t E                      | ] 0              |              |  |  |
| 1 |                                      | 11                                 | tinne Diam               | ostics Abou      |              |  |  |

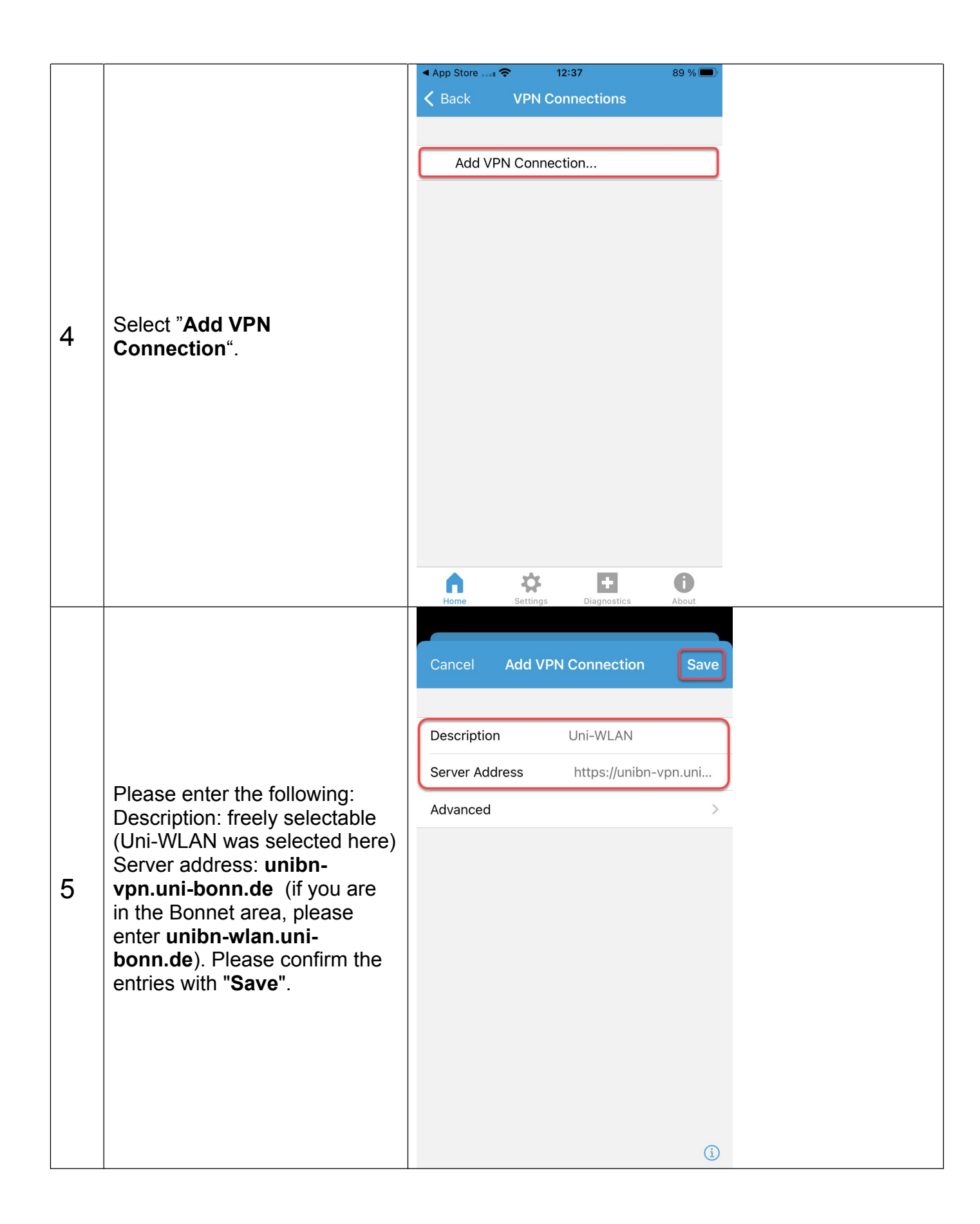

|                                                                                                  | <ul> <li>▲ App Store 12:39</li> <li>★ Back VPN Connections</li> </ul>                                                                                                |  |  |  |  |
|--------------------------------------------------------------------------------------------------|----------------------------------------------------------------------------------------------------|--|--|--|--|
| 6 Confirm the question<br>with " <b>Allow</b> " and then with your<br>access code. Touch or Face | Add VPN Connection<br>"AnyConnect" Would Like to<br>Add VPN Configurations<br>All network activity on this iPhone may<br>be filtered or monitored when using<br>VPN. |  |  |  |  |
| ID.                                                                                              | Allow Don't Allow                                                                                                    |  |  |  |  |

## Establishing a VPN connection

|   |                                                                                                    | App Store | <b>?</b> 12           | 2:40                        | 89 % 🔲            |
|---|----------------------------------------------------------------------------------------------------|-----------|-----------------------|-----------------------------|-------------------|
|   |                                                                                                    |           | Cisco Se              | cure Client                 |                   |
|   |                                                                                                    |           | /IRTUAL PRIV          | ATE NETWOR                  | к                 |
|   |                                                                                                    | AnyConne  | ct VPN                |                             |                   |
|   |                                                                                                    | Connectio | ns                    | U                           | ni-WLAN >         |
|   |                                                                                                    | Details   |                       | Disco                       | onnected >        |
| 1 | To establish a VPN<br>connection, please activate<br>the item <b>"AnyConnect-VPN"</b><br>with the slider                                                                  | Home      | ۱۱]<br>CI<br>Settings | Lilli<br>SCO<br>Diagnostics | <b>i</b><br>About |
|   |                                                                                                    |           |                       |                             |                   |
|   |                                                                                                    | Cancel    | Auther                | ntication                   | Connect           |
|   |                                                                                                    | Username: |                       | Uni-ID                      |                   |
|   |                                                                                                    | Password: |                       |                             |                   |
| 2 | For the user name, enter your<br>Uni-ID (without "@uni-<br>bonn.de") and your<br>password.<br>A VPN connection is now<br>established by tapping on<br>" <b>Connect</b> ". |           |                       |                             |                   |

|                           |                                 | App Store 🗢 VPN | 12:41         | 89 % 🔲            |  |
|---------------------------|---------------------------------|-----------------|---------------|-------------------|--|
|                           |                                 | Cisco           | Secure Client |                   |  |
|                           | PRIMARY VIRTUAL PRIVATE NETWORK |                 |               |                   |  |
|                           | AnyConnect VPN                  |                 |               |                   |  |
|                           | Connections                     | Uni             | -WLAN >       |                   |  |
|                           |                                 | Details         | Con           | nected >          |  |
|                           |                                 |                 |               |                   |  |
| 3 Tap on "Connections" to |                                 |                 |               |                   |  |
| -                         | select another connection.      |                 |               |                   |  |
|                           |                                 |                 |               |                   |  |
|                           |                                 |                 |               |                   |  |
|                           |                                 |                 |               |                   |  |
|                           |                                 |                 |               |                   |  |
|                           |                                 |                 | cisco         |                   |  |
|                           |                                 | Home Setting    | Diagnostics   | <b>G</b><br>About |  |

### Further notice:

To use the VPN client within the university network (BONNET), the following server address has to be entered after starting the VPN client: **unibn-wlan.uni-bonn.de** 

After installing both connections they can be immediately selected after starting the VPN client.